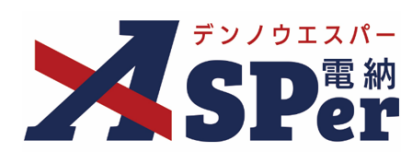

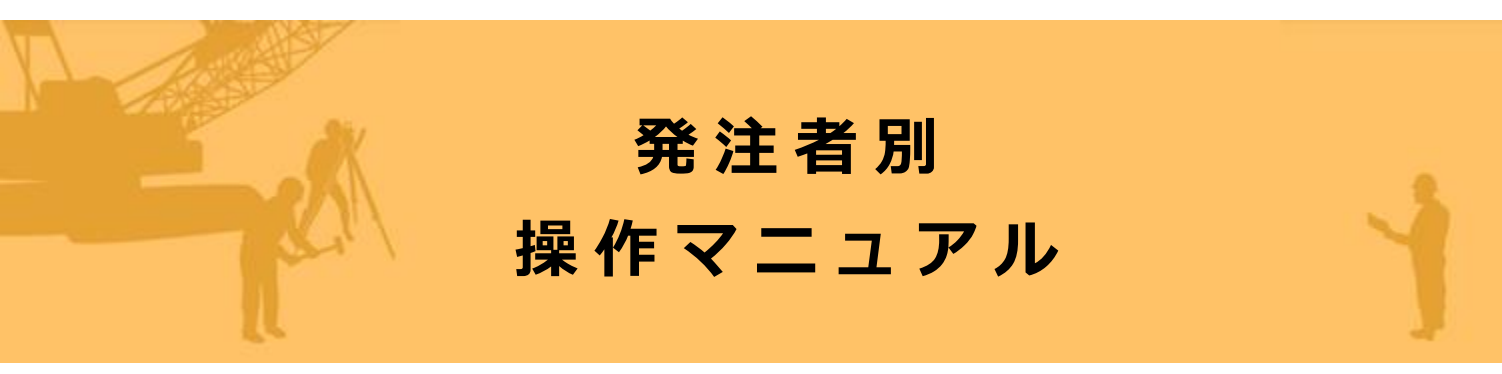

【長崎県編】

作成(更新)日:2024/05/26

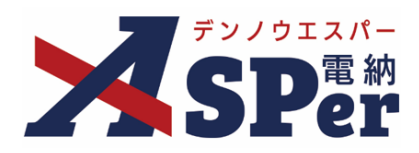

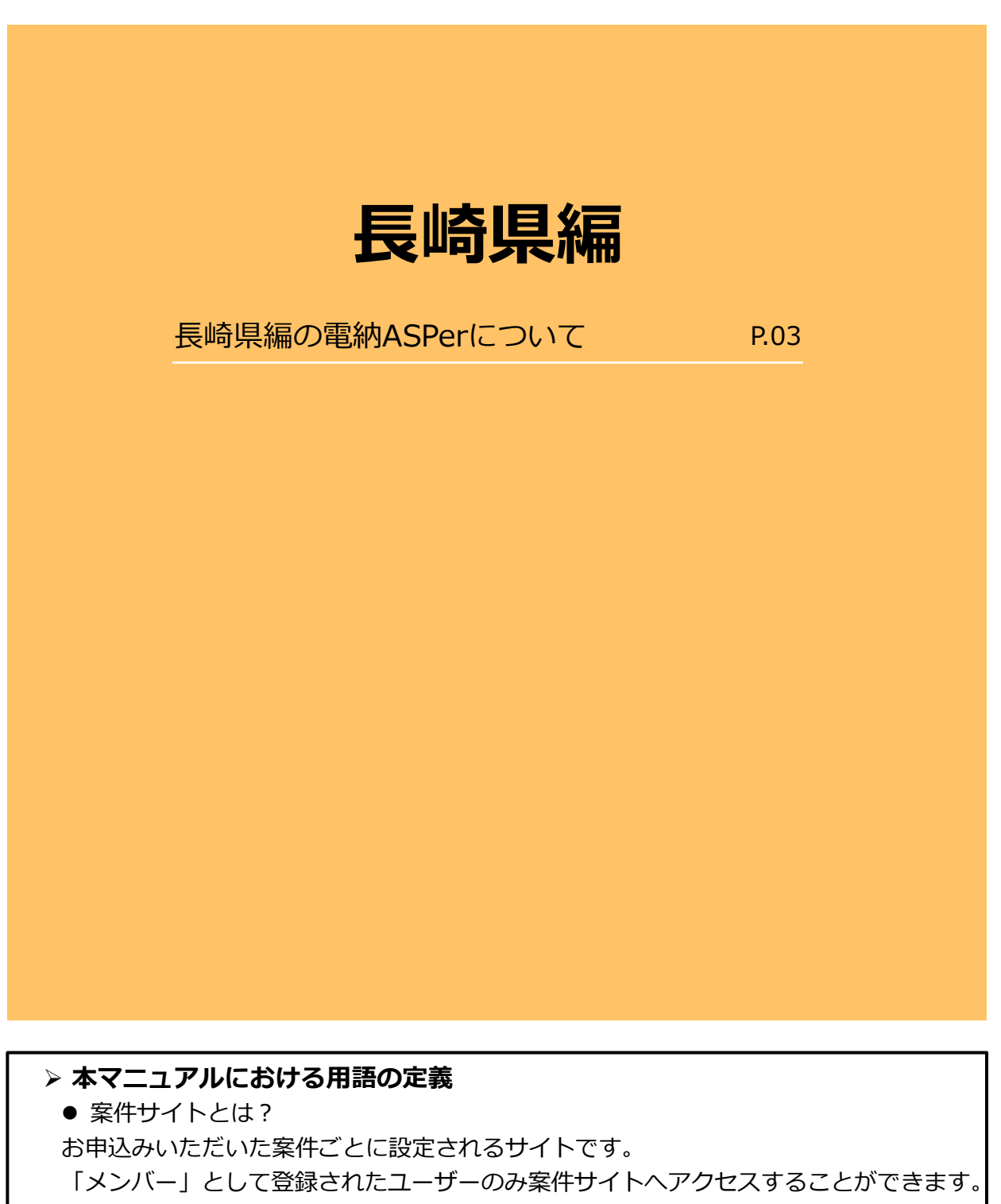

● メンバーとは?
特定の案件サイトへのアクセス権を付与されたユーザーを意味します。

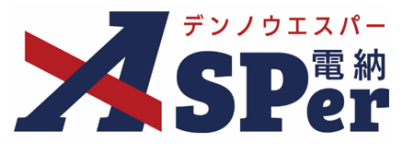

# ▶ 長崎県編の電納ASPerについて

- 基本操作は国土交通省(標準)編と同様ですが、一部、標準編と異なる点があります。
- 当マニュアルでは国土交通省(標準)編と異なる点のみ記載していますので、

基本操作については標準操作マニュアルをご参照ください。

# 国土交通省(標準)編と異なる点

### 1 打合せ簿などの様式が異なります。

電納ASPerでは「九州・沖縄ブロック工事書類統一様式(長崎県版)」に対応しています。 当様式は国土交通省様式とほぼ同じですが、一部レイアウト等が異なる箇所がございます。

## 【工事打合せ簿】

- [発議事項]の選択肢が一部異なります。
- [工事番号] と [受注者名] を記載することができます。

<国土交通省>

|         | (11/15文字)                               |                       |          |            |
|---------|-----------------------------------------|-----------------------|----------|------------|
| 発議日     | 2022 🔻 年                                | 04 🔻 月 01 💌 日 🛗       |          |            |
| 発議事項    | <ul><li>○指示 ○協調</li><li>○ その他</li></ul> | え 〇 通知 〇 承諾 〇 報告 〇 提出 | (0/16文字) |            |
| 工事名/業務名 | 工事名                                     | (3/5文字) 【国土交通省】工事     | 打合せ簿サンプル | (17/127文字) |
|         |                                         |                       |          |            |

#### <長崎県>

| 96 am 13 | 2022 *            | 年 04 ▼ 月   |           | 无識於刀     | 又注有 🔻      |
|----------|-------------------|------------|-----------|----------|------------|
| 発議事項     | ○ 指示 ○ f<br>○ その他 | 協議 ○ 通知 ○  | 承諾願 ○ 提出  | (0/16文字) |            |
| 工事番号     |                   |            |           |          | (0/25文字)   |
| 受注者名     | 電納エスパ             | 一建設株式会社    |           |          | (12/127文字) |
| 丁重々/攀称々  | て東々               | (2)(5-立字)) | 【目崎圓】工事打合 | + 徳井、ブル  | (15/127文字) |

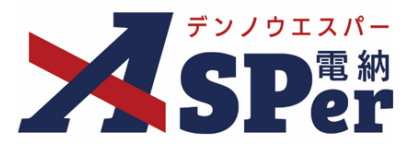

# 【工事打合せ簿】

- 受発注者の [処理・回答区分] 欄の選択肢が一部異なります。
- 発注者が記載する [概算金額] 欄の有無が異なります。

<国土交通省>

| 処理・回答 (発注者)            |                                                                            |  |  |  |
|------------------------|----------------------------------------------------------------------------|--|--|--|
| 処理・回答区分                | <ul> <li>○指示 ○承諾 ○ 協議 ○ 提出 ○ 受理</li> <li>○その他</li> <li>(0/10文字)</li> </ul> |  |  |  |
| 処理・回答詳細                | 1行45文字で改行し9行以内で記載してください。<br>(0/405文字)                                      |  |  |  |
| 受付日                    |                                                                            |  |  |  |
| 完了日                    |                                                                            |  |  |  |
| 処理・回答 (受注者)<br>処理・回答(分 | ○承諾 ○ 協議 ○ 提出 ○ 報告 ○ 受理                                                    |  |  |  |
| лен нарл               | 〇その他         (0/10文字)           1行45文字で改行し9行以内で記載してください。         (0/10文字)  |  |  |  |

## <長崎県>

| 処理・回答(発注者)            |                                                                         |
|-----------------------|-------------------------------------------------------------------------|
| 島壇 · 回答区分             | (7)株式 (7)取扱 (7)取扱・確認<br>0 その他<br>19745又字で改行し9行以内で記載してください。<br>(0/405文字) |
| 概算金額                  | U 後日通知<br>約 万円〇増 〇減 の現込み (直接工事費にて算定)                                    |
| 完了日                   |                                                                         |
| 処理・回答(受注者)<br>処理・回答区分 | 〇 東語 〇 受理・確認<br>〇 その他<br>I行45文字で改行し9行以内で記載してください。<br>[0/405文字]          |
| 完了日                   |                                                                         |

## 【履行報告書】

• 国土交通省(標準)編と同一です。

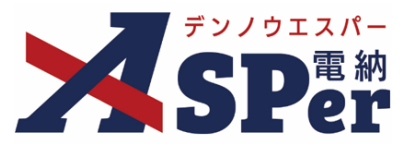

#### 【段階確認書】

• 段階確認書は「九州・沖縄ブロック工事書類統一様式」を使用せず、県様式で運用しています。

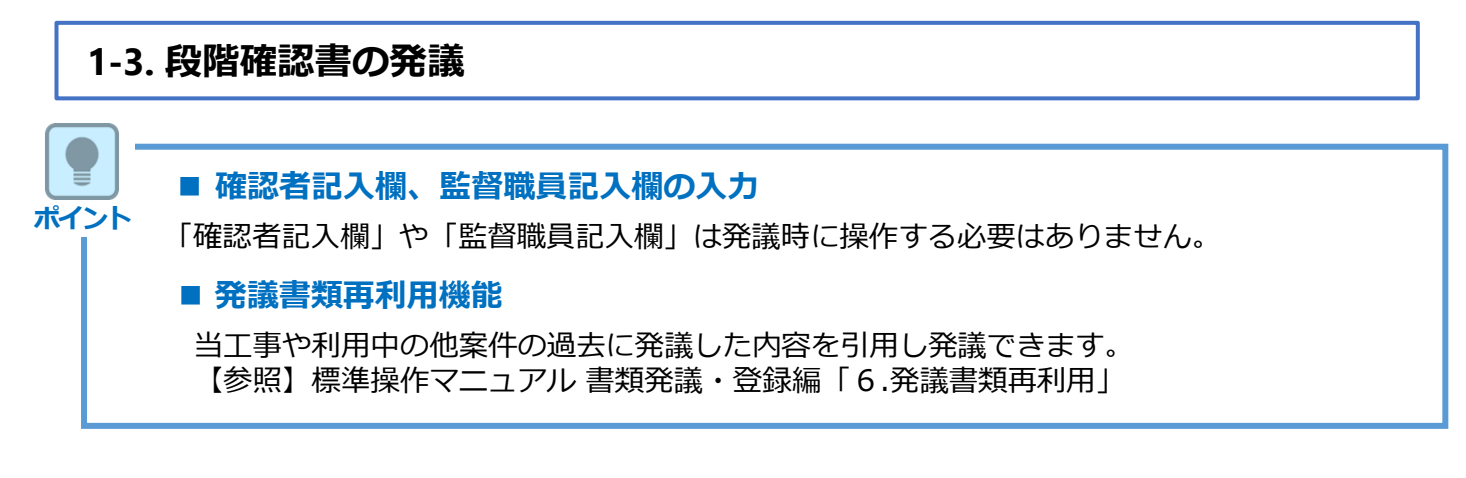

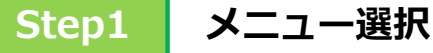

- 1 案件サイトの [書類発議] メニューから [段階確認書発議] を選択します。
- ⇒ 「段階確認書」発議画面が表示されます。

| マニュ                                                          | アル用デモ発注者          | 長崎県(2020)      | T                 |          |          |         | 🚨 現場 太郎 さ | 6 😯 🔅                |
|--------------------------------------------------------------|-------------------|----------------|-------------------|----------|----------|---------|-----------|----------------------|
| SPer                                                         | ■ 書類一覧<br>案件サイト設定 | ✔ 書類発議 免議書類再利用 | ■ 書類登録・管理<br>帳票発議 | 🏙 スケジュール | ੇ 揭示板    | ■ 成果品管理 | 📽 電子納品    | ■お問い合わせ 管理番号:1695797 |
| 書類一覧                                                         |                   | 発議書類再利用        | 打合せ簿発議<br>履行報告書発議 |          |          |         |           |                      |
| 書類 下書書類                                                      | 否認書類              |                | 施工計画書発議           |          |          |         |           |                      |
| 「「「「「「」」」を見ていていた。                                            | 検索条件              |                | 段階確認書発議           |          |          |         |           |                      |
| <ul><li>✓ 全て(1)</li></ul>                                    | 承認 ?              |                | 材料確認発議<br>確認立会願発議 | ł        | 書類No.    |         | (0/10文字)  |                      |
| <ul> <li>&gt; 打合せ簿(1)</li> <li>&gt; 施工計画書(0)</li> </ul>      | 詳細検索表示            |                |                   | 検索       | クリア      |         |           |                      |
| 歴(7戦告書(0)<br>段陽確認書(0)<br>材料確認願(0)<br>確認・立会願(0)<br>その他登録分類(0) | 書類変更申請の概          | 要 📓 表示詳細 🕑     | 長示件数 50 ▼         |          |          |         |           | 書類一覧出力 🛓             |
| 決裁状況<br>→ 未決裁(1)                                             | 承認申請              | 0              |                   |          |          |         |           | 分類                   |
| > 決裁済(0)                                                     |                   |                | z                 |          | - 8878 A | 39##    |           |                      |

# 長崎県編の電納ASPerについて

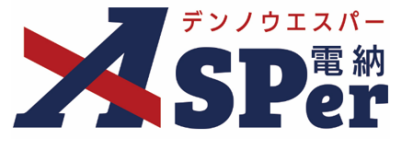

# Step2

電子納品情報の入力

# 1 登録情報欄、電子納品情報欄の項目を入力します。

|   | 722                  | ュアル用デモ発注者 長崎県(2020) ▼ 💄 現場 太郎 さん 😯                                                                                                    |           |
|---|----------------------|----------------------------------------------------------------------------------------------------|-----------|
| 2 | SPer a               | □ 書預一覧 / 書類発護 ■ 書類登録・管理   曽 スケジュール   ● 掲示板   ■ 成果品管理   撃 電子納品 ■ 数件サイト設定 ■ LIVE                                                                                                    | い合わせ      |
|   | 段階確認書                | 百理做与                                                                                                    | : 1695797 |
|   | ※赤字は必須項目です。          |                                                                                                    | _         |
|   | 登録情報<br>書類No.        | 段 ステータス 未登録                                                                                                    |           |
| 1 | 発議者<br>立会希望日時 ?      | 現場 太郎<br>2024 * F 05 * 月 15 * 日 的 * 日 00 * 日 00 * 分 ~ 17 * 時 00 * 分 / D/D                                                                                                    |           |
| 0 | 希望日時登録区分 🕝           | <ul> <li>● 仮登録 ○本登録</li> <li>ユーザー名で取り込み</li> </ul>                                                                                                    |           |
|   |                      | (発)[監督員]電納大郎 ▲<br>(受)[現場代現人]現場太郎 ▲                                                                                                    |           |
| 3 | 立会対象者                | <u></u><br>( ← 刑除                                                                                                    |           |
|   |                      |                                                                                                    |           |
|   | 電子納品情報               |                                                                                                    |           |
|   | タイトル(打合せ薄名称)         | (0/127文字)                                                                                                    |           |
| 6 | <u>」</u> 程<br>フォルダ分類 | ▼         種別         ▼         種別         ▼           ▼         検索         設定         ●         ●         ●         ●         ●         ●         ●         ●         ●         ●         ●         ●         ●         ●         ●         ●         ●         ●         ●         ●         ●         ●         ●         ●         ●         ●         ●         ●         ●         ●         ●         ●         ●         ●         ●         ●         ●         ●         ●         ●         ●         ●         ●         ●         ●         ●         ●         ●         ●         ●         ●         ●         ●         ●         ●         ●         ●         ●         ●         ●         ●         ●         ●         ●         ●         ●         ●         ●         ●         ●         ●         ●         ●         ●         ●         ●         ●         ●         ●         ●         ●         ●         ●         ●         ●         ●         ●         ●         ●         ●         ●         ●         ●         ●         ●         ●         ●         ● </th <th></th> |           |

| 番号  | 項目名(赤字:必須項目) | 内容                                                           |                                                                                                    |  |
|-----|--------------|--------------------------------------------------------------|----------------------------------------------------------------------------------------------------|--|
| 1   | 立会希望日時       | 本日の日付が<br>不要の場合は<br>▶ 選択した立                                  | 初期表示されます。必要に応じて変更が可能です。<br>[クリア]してください。<br>を対象者の個人スケジュールに反映されます。                                                                   |  |
| 2   | 希望日時登録区分     | 立会日時が決<br>▶ 仮登録は個                                            | まっている場合、本登録を選択します。<br>3人スケジュールの登録内容に(仮)を表示します。                                                                                     |  |
| 3   | 立会対象者        | 立会対象者を<br>シ 立会対象者<br>録されます<br>・全選択→<br>・追加→<br>・←削除<br>・←全削除 | 選択します。<br>の個人スケジュールに予定(日時とタイトル)が登<br>。<br>左欄メンバー一覧から全てのメンバーを追加<br>左欄メンバー一覧から選択したメンバーを追加<br>右欄配信先から選択したメンバーを削除<br>右欄配信先から全てのメンバーを削除 |  |
| 4   | タイトル(打合せ簿名称) | 段階確認書の                                                       | 名称(題名)を入力します。                                                                                                    |  |
| (5) | 工種、種別、細別     | それぞれの項目をプルダウンから選択します。                                        |                                                                                                    |  |
| 6   | フォルダ分類       | 格納する任意<br>します。<br>> フォルダの<br>文書フォル                           | 文書(電子検査用)フォルダをプルダウンから選択<br>)追加・編集については「標準操作マニュアル 任意<br>ノダ管理編」をご参照ください。                                                             |  |

# ■ 立会希望日時の指定について

・立会希望日時を指定する場合、立会対象者の選択が必要になります。

・また、立会希望日時を指定しない状態で立会対象者は登録できません。

# 長崎県編の電納ASPerについて

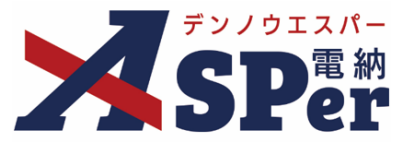

# Step3

# 帳票(電子納品用PDF)出力内容の入力

\_\_\_\_\_

#### ..... 「受注者記入欄」を受注者が入力します。 1

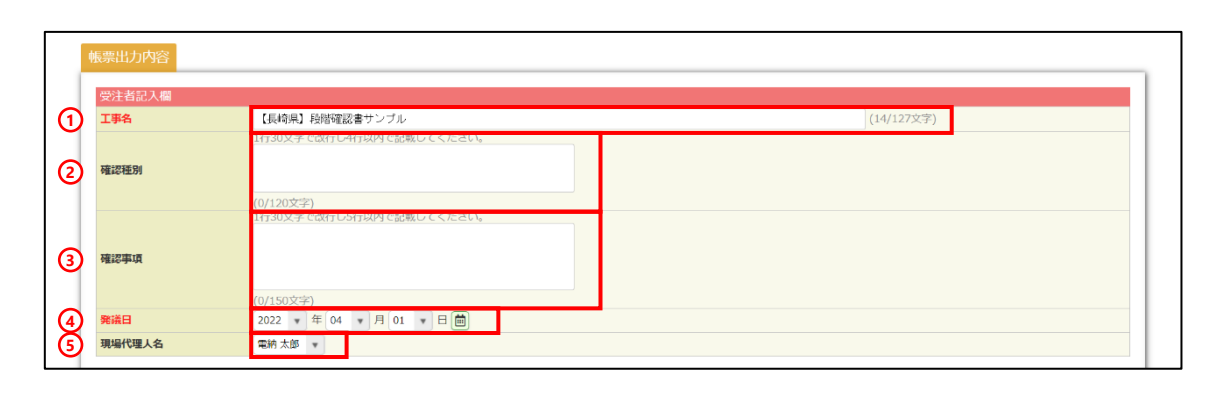

| 番号  | 項目名(赤字:必須項目) | 内容                                         |
|-----|--------------|--------------------------------------------|
| 1   | 工事名          | 電納ASPerへ登録されている工事名が初期表示されます。               |
| 2   | 確認種別         | 確認種別を入力します。<br>▶ 全角30文字で自動改行され、4行まで入力できます。 |
| 3   | 確認事項         | 確認事項を入力します。<br>▶ 全角30文字で自動改行され、5行まで入力できます。 |
| 4   | 発議日          | 本日の日付が初期表示されます。必要に応じて変更が可能です。              |
| (5) | 現場代理人名       | 現場代理人名をプルダウンから選択します。                       |

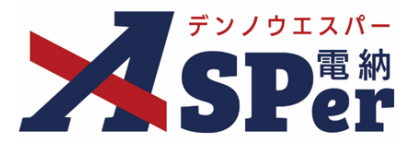

#### 「発注者記入欄」や「監督職員記入欄」欄は承認時に発注者が使用します。 2

| 確認者記入欄  |                                                                                                    |
|---------|----------------------------------------------------------------------------------------------------|
| 確認日     | ▼毎↓▼月↓●日節                                                                                                    |
| 確認者     | •                                                                                                    |
| 確認方法    |                                                                                                    |
| 確認認識意識  | 1/130X+7 C0X/1-L15/1X0A1 C3d&U-L-C-C/L-2U-V<br>0/450文字)                                                                                                    |
| 監督職員記入欄 |                                                                                                    |
| 確認日 😮   |                                                                                                    |
| 監督職員 🕜  |                                                                                                    |
|         | <ul> <li>権認者</li> <li>確認者</li> <li>確認方法</li> <li>確認方法</li> <li>確認結果</li> <li> <li> <li> <li> <li> <li> <li> <li> <li> <li> <li> <li> <li> <li> <li> <li> <li> <li> <li> <li> <li> <li> <li> <li> </li> <li> <li> </li> <li> </li> <li></li></li></li></li></li></li></li></li></li></li></li></li></li></li></li></li></li></li></li></li></li></li></li></li></li></ul> |

| 番号  | 項目名(赤字:必須項目)  | 内容                                          |
|-----|---------------|---------------------------------------------|
| 「確認 | 認者記入欄」        |                                             |
| 1   | 確認日           | 確認日を選択します。                                  |
| 2   | 確認者           | 確認者名をプルダウンから選択します。                          |
| 3   | 確認方法          | [臨場]か [机上] かどちらかを選択します。                     |
|     | 確認結果          | 確認結果を入力します。<br>▶ 全角30文字で自動改行され、15行まで入力できます。 |
| 「監督 | 督職員記入欄」※確認者が監 | 皆職員以外の場合に記入します。                             |
| 4   | 確認日           | 確認日を選択します。                                  |
| 5   | 監督職員          | 監督職員名をプルダウンから選択します。                         |

ポイント

# 以降の操作について

「資料ファイルの添付」以降の操作方法については他帳票と同じ操作となります。 詳しくは標準操作マニュアルをご参照ください。

### 【材料確認書]

• 国土交通省(標準)編と同一です。

### 【確認・立会依頼書】

• 国土交通省(標準)編と同一です。

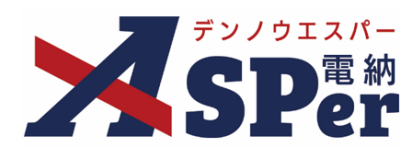

# 発注者別操作マニュアル

【長崎県編】

【お問い合わせ先】

株式会社建設総合サービス(電納ASPerヘルプデスク)

☎: 0120-948-384 / 06-6543-2841

 $\boxtimes : \underline{office@wingbeat.net}$